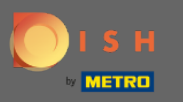

## Une fois connecté à votre compte DISH, ouvrez DISH MenuKit et cliquez sur recettes .

| DISH MENUKIT   🛱 | B Test Bistro Training 👻                                        |                                   |                            | Q Search                                        |       | ⑧ HD*Max ▼ 🐠   EN |
|------------------|-----------------------------------------------------------------|-----------------------------------|----------------------------|-------------------------------------------------|-------|-------------------|
| (7)<br>Dashboard | Menus Categories                                                |                                   |                            |                                                 |       |                   |
| Recipes          | CREATE                                                          |                                   | OVERVIEW OF RECIPES        |                                                 |       |                   |
| Ingredients      | New Recipe 📀                                                    | New Ingredient 😌                  |                            |                                                 |       |                   |
|                  | POTENTIAL PROFIT<br>Recipe Servings sold Add                    | ditional potential monthly profit |                            | Your Ø food cost<br>25 %                        |       |                   |
|                  | X Rinderfilet Gänsestopfleber 100 serv.                         | + 1,572.00 €                      |                            | _ O Not calculated                              |       |                   |
|                  | X     Paytec     100 serv.       X     Currywurst     100 serv. | + 1,109.00 €<br>+ 647.00 €        |                            |                                                 |       |                   |
|                  | INGREDIENTS OVERVIEW                                            |                                   |                            | FOOD COST                                       |       |                   |
|                  | Ingredient                                                      | Price Cor                         | nsumption Costs            | Set new goals by redefining your food cost in % |       |                   |
|                  | Australisches Rinderfilet - 1,00 kg                             | 133.98 € / 2.1 kg                 | 20.00 kg <b>1,276.00 €</b> | 0% 25% 68%                                      | 100%  |                   |
|                  | Seezunge ausgenommen mit Kopf frisch - 1,00 kg                  | 6.78 € / 0.25 kg                  | 40.00 kg <b>1,084.80 €</b> | ·                                               |       |                   |
|                  | Thunfisch gekühlt 2 - 4 kg - je kg                              | 47.85 € / 1000 gr                 | 22.00 kg <b>1,052.70 €</b> |                                                 | Reset |                   |
|                  |                                                                 |                                   |                            |                                                 |       |                   |
|                  |                                                                 |                                   |                            |                                                 |       |                   |
| ø                |                                                                 |                                   |                            |                                                 |       |                   |
| 0                |                                                                 |                                   |                            |                                                 |       |                   |

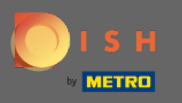

#### (i) Toutes vos recettes seront alors affichées.

#### DISH MENUKIT 🛛 📅 Test Bistro Training 💌

| 21 / 21 Your Recipes                     |                    |                   |        | Create a recipe 🤇      |
|------------------------------------------|--------------------|-------------------|--------|------------------------|
| -o Menus Categories Calculat             | ion 🚽              |                   |        | Q Search               |
| RECIPE                                   | ONTRIBUTION MARGIN |                   |        |                        |
| Currywurst                               | 10.60 €            | 3.84 €            | 43% 🕊  | 5.07 € <b>5.07 €</b>   |
| Currywurst                               | 15.30 €            | 3.21€             | 25 % 📫 | 9.65 € 9.65 €          |
| Currywurst im Brötchen                   | 4.20 €             | 1.47 €            | 42% 👤  | 2.06 € <b>2.06 €</b>   |
| dumplings                                | 6.50 €             | 0.43 €            | 8% 📫   | 5.03 € <b>5.03 €</b>   |
| Eierkuchen                               | 5.00 €             | 0.04 €            | 1% 📥   | 4.16 € <b>4.16 €</b>   |
| Flammkuchen                              | 12.50 €            | 3.08 €            | 29% 🕊  | 7.42 € <b>7.42 €</b>   |
| Geschnetzeltes                           | 5.70 €             | 2.53 €            | 53% 🟓  | 2.26 € <b>2.26 €</b>   |
| Justins Sandwich                         | 4.50 €             | 0.49 €            | 13 % 🖕 | 3.29 € <b>3.29 €</b>   |
| Lachsbrötchen                            | 9.00 €             | 1.96 €            | 26 % 🟓 | 5.60 € <b>5.60 €</b>   |
| Ostras à primavera                       | 24.20 €            | 5.03 €            | 26% 🕊  | 14.64 € <b>14.64 €</b> |
| Paytec                                   | 5.00 €             | 3.81€             | 91% 🕈  | 0.39 € <b>0.39 €</b>   |
| Rinderfilet Gänsestopfleber              | 87.80 €            | 22.36 €           | 30% 📲  | 51.42 € <b>51.42 €</b> |
| Rinderroulade                            | 14.50 €            | 4.33 €            | 32% 🖠  | 9.22 € 9.22 €          |
| Latest METRO price updates: 13 hours ago |                    |                   |        | 🖶 Print list Select    |
| Rows displayed 50 👻                      | × ×                | 1 of 1 pages > >> |        | Got to page: 1         |

Q Search...

🛞 HD\*Max 🔻 🕌 | EN

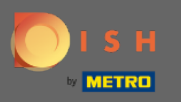

Recherchez maintenant la recette que vous souhaitez supprimer dans la barre de recherche ou faites défiler la liste jusqu'à ce que vous l'ayez trouvée.

| DISH MENUKIT   📅 Test Bistro Training 👻 |   |                                          |                                      |                 |        | Q Search               | ③ HD*Max ▼ ♣   EN |
|-----------------------------------------|---|------------------------------------------|--------------------------------------|-----------------|--------|------------------------|-------------------|
| (?)<br>Dashboard                        |   | 21/21 Your Recipes                       | Create a recipe 📀                    |                 |        |                        |                   |
| Recipes                                 |   | -o- Menus Categories C                   | alculation                           |                 |        | Q Search               |                   |
|                                         | • | RECIPE                                   | (%) ⇔ CONTRIBUTION MARGIN ⇔ PROFIT ⇔ |                 |        |                        |                   |
|                                         |   | Currywurst                               | 10.60 €                              | 3.84 €          | 43 % 📲 | 5.07 € <b>5.07 €</b>   |                   |
|                                         |   | Currywurst                               | 15.30 €                              | 3.21 €          | 25 % 📹 | 9.65 € <b>9.65 €</b>   |                   |
|                                         |   | Currywurst im Brötchen                   | 4.20 €                               | 1.47 €          | 42% 🖢  | 2.06 € <b>2.06 €</b>   |                   |
|                                         |   | dumplings                                | 6.50 €                               | 0.43 €          | 8% 🖕   | 5.03 € <b>5.03 €</b>   |                   |
|                                         |   | Eierkuchen                               | 5.00 €                               | 0.04 €          | 1% 🖕   | 4.16 € 4.16 €          |                   |
|                                         |   | Flammkuchen                              | 12.50 €                              | 3.08 €          | 29% ٵ  | 7.42 € 7.42 €          |                   |
|                                         |   | Geschnetzeltes                           | 5.70 €                               | 2.53 €          | 53% 📲  | 2.26 € <b>2.26 €</b>   |                   |
|                                         |   | Justins Sandwich                         | 4.50 €                               | 0.49 €          | 13 % 📹 | 3.29 € 3.29 €          |                   |
|                                         |   | Lachsbrötchen                            | 9.00 €                               | 1.96 €          | 26 % 🕊 | 5.60 € <b>5.60 €</b>   |                   |
|                                         |   | Ostras à primavera                       | 24.20 €                              | 5.03 €          | 26 % 🕊 | 14.64 € <b>14.64 €</b> |                   |
|                                         |   | Paytec                                   | 5.00 €                               | 3.81 €          | 91% 👎  | 0.39 € <b>0.39 €</b>   |                   |
|                                         |   | Rinderfilet Gänsestopfleber              | 87.80 €                              | 22.36 €         | 30% 🖢  | 51.42 € <b>51.42 €</b> |                   |
| ¢                                       |   | Rinderroulade                            | 14.50 €                              | 4.33 €          | 32% 🖠  | 9.22 € 9.22 €          |                   |
| ?                                       |   | Latest METRO price updates: 13 hours ago |                                      |                 |        | 🖶 Print list Select    |                   |
|                                         |   | Rows displayed 50 💌                      | << < 1 o                             | of 1 pages > >> |        | Got to page: 1         |                   |

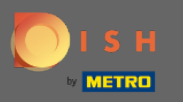

# Cliquez sur l'icône des trois points à côté de la recette.

| DIS              | H MENUKIT   🛱 Test | Bistro Training 👻                  |                     |                             |                 | Q Search |                   | 🛞 HD*Max 🔻 🥌   EN |
|------------------|--------------------|------------------------------------|---------------------|-----------------------------|-----------------|----------|-------------------|-------------------|
| (*)<br>Dashboard |                    | 21 / 21 Your Recipes               |                     |                             |                 |          | Create a recipe 😳 |                   |
| Recipes          |                    | RECIPE 🕈                           | YOUR SALES \$       | FOOD COST (E) 🗘             | FOOD COST (%) 🌻 |          | profit \$         |                   |
| e •              |                    | Lachsbrötchen                      | 9.00 €              | 1.96 €                      | 26 % 🟓          | 5.60 €   | 5.60 €            |                   |
| Ingredients      |                    | Ostras à primavera                 | 24.20 €             | 5.03 €                      | 26 % 🖠          | 14.64 €  | 14.64 €           |                   |
|                  |                    | Paytec                             | 5.00 €              | 3.81 €                      | 91% 🕈           | 0.39 €   | 0.39 C            |                   |
|                  |                    | Rinderfilet Gänsestopfle           | eber 87.80 €        | 22.36 €                     | 30% 🖢           | 51.42 €  | 51.42 €           |                   |
|                  |                    | Rinderroulade                      | 14.50 €             | 4.33 €                      | 32 % 🖢          | 9.22 €   | 9.22 €            |                   |
|                  |                    | Schnitzel                          | 17.00 €             | 3.39 €                      | 24% 📫           | 10.90 €  | 10.90 € :         |                   |
|                  |                    | Seezunge                           | 52.50 €             | 12.47 €                     | 28 % 🖢          | 31.65 €  | 31.65 € :         |                   |
|                  |                    | Simple Spaghetti vegi              | 8.50 €              | 0.36 €                      | 5% 💼            | 6.78 €   | 6.78 € :          |                   |
|                  |                    | Spaghetti Simple vegi              | 8.50 €              | 0.12 €                      | 2% 📫            | 7.02 €   | 7.02 € :          |                   |
|                  |                    | Spaghetti vegi                     | 8.50 €              | 0.36 €                      | 5% 💼            | 6.78 €   | 6.78 €            |                   |
|                  |                    | Thunfischsteak                     | 57.30 €             | 11.02 €                     | 23 % 📫          | 37.13 €  | 37.13 € :         |                   |
|                  |                    | Vollkornwaffel                     | 6.00 €              | 0.16 €                      | 3% 💼            | 4.88 €   | 4.88€             |                   |
|                  |                    | Wiener Schnitzek                   | 24.60 €             | 5.56 €                      | 27% 🖠           | 15.11 €  | 15.11 € :         |                   |
| ~                |                    | Latest METRO price updates: 13 hou | rs ago              |                             |                 | 🖶 Pri    | nt list Select    |                   |
| (?)              |                    | Rows displayed 50 👻                |                     | << < 1 of 1 pages > >>      |                 |          | Got to page: 1    |                   |
| Ŭ                | Legal Information  | n                                  | Data Privacy Policy | General Terms and Condition | IS              | FAQ      |                   | Help-videos       |

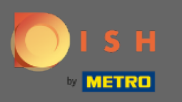

## Une petite fenêtre apparaîtra. Cliquez sur supprimer pour supprimer la recette.

| DIS              | H MENUKIT   冊 Test | Bistro Training 👻                   |                     |                             |                 | Q Search |                   | 🛞 HD*Max 🔹 🅌   EN |
|------------------|--------------------|-------------------------------------|---------------------|-----------------------------|-----------------|----------|-------------------|-------------------|
| (?)<br>Dashboard | :                  | 21 / 21 Your Recipes                |                     |                             |                 |          | Create a recipe 😲 |                   |
| Recipes          |                    |                                     | YOUR SALES 🗘        | FOOD COST (6) 🗘             | FOOD COST (%) 🗘 |          | PROFIT 0          |                   |
| Ingredients      |                    | Ostras à primavera                  | 24.20 €             | 5.03 €                      | 26 % 🖠          | 14.64 €  | 14.64 €           |                   |
|                  |                    | Paytec                              | 5.00 €              | 3.81€                       | 91% 🕈           | 0.39 €   | 0.39 ¢ :          |                   |
|                  |                    | Rinderfilet Gänsestopfle            | ber 87.80 €         | 22.36 €                     | 30% 🖠           | 51.42 €  | 51.42 € :         |                   |
|                  |                    | Rinderroulade                       | 14.50 €             | 4.33 €                      | 32% 🖠           | 9.22 €   | 9.22 € :          |                   |
|                  |                    | Schnitzel                           | 17.00 €             | 3.39 €                      | 24% 📫           | 10.90 €  | 10.90 € 🚦         |                   |
|                  |                    | Seezunge                            | 52.50 €             | 12.47 €                     | 28 % 🖠          | 31.65 €  | 31.65 €           |                   |
|                  |                    | Simple Spaghetti vegi               | 8.50 €              | 0.36 €                      | 5% 📫            | 6.78 €   | 6.78 C            |                   |
|                  |                    | Spaghetti Simple vegi               | 8.50 €              | 0.12 €                      | 2% 📫            | 7.02 €   | 7.02 €            |                   |
|                  |                    | Spaghetti vegi                      | 8.50 €              | 0.36 €                      | 5% 📫            | 6.78 €   | 6.78 C :          |                   |
|                  |                    | Thunfischsteak                      | 57.30 €             | 11.02 €                     | 23 % 📫          | 37.13 €  | 🖍 Edit            |                   |
|                  |                    | Vollkornwaffel                      | 6.00 €              | 0.16 €                      | 3% 🐽            | 4.88 €   | 🗗 Сору            |                   |
|                  |                    | Wiener Schnitzek                    | 24.60 €             | 5.56 €                      | 27% 🕊           | 15.11 €  | 🗑 Delete          |                   |
| ~                |                    | Latest METRO price updates: 13 hour | s ago               |                             |                 | 🖶 Prir   | nt list Select    |                   |
| (?)              |                    | Rows displayed 50 🔻                 |                     | << < 1 of 1 pages > >>      |                 |          | Got to page: 1    |                   |
|                  | Legal Information  | 1                                   | Data Privacy Policy | General Terms and Condition | ns              | FAQ      |                   | Help-videos       |

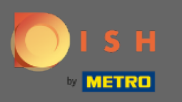

### Confirmez l'action en cliquant sur supprimer la recette dans la fenêtre contextuelle affichée.

| DISH MENUKIT   🛱 Test Bistro Training 👻 |                             |                                                           |                  |                  |                     |                | 🛞 HD*Max 👻 🥌   EN |
|-----------------------------------------|-----------------------------|-----------------------------------------------------------|------------------|------------------|---------------------|----------------|-------------------|
| (?)<br>Dashboard                        | 21/21 Your Recipes          | 21 / 21 Your Recipes                                      |                  |                  |                     |                |                   |
| Recipes                                 | -o- Menus Categories        | Calculation                                               |                  |                  |                     |                |                   |
| •<br>Ingredients                        |                             | YOUR SALES 0                                              | FOOD COST (6) \$ | FOOD COST (%) \$ | CONTRIBUTION MARGIN | PROFIT \$      |                   |
|                                         | Ostras à primavera          | 24.20 €                                                   | 5.03 €           | 26% 📲            | 14.64 €             | 14.64 € :      |                   |
|                                         | Paytec                      | 5.00 €                                                    | 3.81€            | 91% 👎            | 0.39€               | 0.39 € :       |                   |
|                                         | Rinderfilet Gänsestopfleber | Delete recipe                                             |                  | ×                | 51.42 €             | 51.42 € :      |                   |
|                                         | Rinderroulade               | Do you really want to delete the recipe 'Spaghetti vegi'? |                  |                  | 9.22 €              | 9.22 € :       |                   |
|                                         | Schnitzel                   |                                                           |                  | <b>6</b>         | 10.90 €             | 10.90 €        |                   |
|                                         | Seezunge                    |                                                           | Cancel           | te recipe        | 31.65 €             | 31.65 C        |                   |
|                                         | Simple Spaghetti vegi       | 8.50 €                                                    | 0.36 €           | 5%1              | 6.78 €              | 6.78 C         |                   |
|                                         | Spaghetti Simple vegi       | 8.50 €                                                    | 0.12 €           | 2% 📫             | 7.02 €              | 7.02 € :       |                   |
|                                         | Spaghetti vegi              | 8.50 €                                                    | 0.36 €           | 5% 💼             | 6.78 €              | 6.78 C         |                   |
|                                         | Thunfischsteak              | 57.30 €                                                   | 11.02 €          | 23% 📫            | 37.13 €             | 🖋 Edit         |                   |
|                                         | Vollkornwaffel              | 6.00 €                                                    | 0.16 €           | 3% 💼             | 4.88 €              | 🗗 Сору         |                   |
|                                         | Wiener Schnitzek            | 24.60 €                                                   | 5.56 €           | 27% 📲            | 15.11 €             | 🗑 Delete       |                   |
| @                                       |                             |                                                           |                  |                  | 🖶 Print             |                |                   |
|                                         | Rows displayed 50 💌         |                                                           |                  |                  |                     | Got to page: 1 |                   |

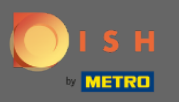

**(i)** 

#### Vous serez ensuite informé que la recette a été supprimée avec succès.

| DISH MENUKIT   🛱 Test Bistro Training 👻 |   |                                          |                                    |                  |                 | Q Search              |                     | ⑧ HD*Max ▼ 🍨   EN |  |
|-----------------------------------------|---|------------------------------------------|------------------------------------|------------------|-----------------|-----------------------|---------------------|-------------------|--|
| (~)<br>Dashboard                        |   | 20 / 20 Your Recipes                     |                                    |                  |                 |                       | Create a recipe 👴   |                   |  |
| Recipes                                 |   | -o Menus Categories C                    | alculation                         |                  |                 | Q Search.             |                     |                   |  |
| ÷.                                      | • | RECIPE 🗢                                 | YOUR SALES 🗘                       | FOOD COST (C) 🗘  | FOOD COST (%) 🌻 | CONTRIBUTION MARGIN 🗘 | PROFIT 🗘            |                   |  |
| Ingredients                             |   | Justins Sandwich                         | 4.50 €                             | 0.49 €           | 13 % 🖕          | 3.29 €                | 3.29€               |                   |  |
|                                         |   | Lachsbrötchen                            | 9.00 €                             | 1.96 €           | 26% 🖢           | 5.60 €                | 5.60 €              |                   |  |
|                                         |   | Ostras à primavera                       | 24.20 €                            | 5.03 €           | 26 % 🖢          | 14.64 €               | 14.64 C             |                   |  |
|                                         |   | Paytec                                   | 5.00 €                             | 3.81 €           | 91% 👎           | 0.39€                 | 0.39€ :             |                   |  |
|                                         |   | Rinderfilet Gänsestopfleber              | 87.80 €                            | 22.36 €          | 30% 🖢           | 51.42 €               | 51.42 €             |                   |  |
|                                         |   | Rinderroulade                            | 14.50 €                            | 4.33 €           | 32 % 🕊          | 9.22 €                | 9.22 €              |                   |  |
|                                         |   | Schnitzel                                | 17.00 €                            | 3.39 €           | 24% 📫           | 10.90 €               | 10.90 C :           |                   |  |
|                                         |   | Seezunge                                 | 52.50 €                            | 12.47 €          | 28% 🖢           | 31.65 €               | 31.65 €             |                   |  |
|                                         |   | Simple Spaghetti vegi                    | 8.50 €                             | 0.36 €           | 5% 📫            | 6.78 €                | 6.78 €              |                   |  |
|                                         |   | Spaghetti Simple vegi                    | 8.50 €                             | 0.12 €           | 2% 📫            | 7.02 €                | 7.02 €              |                   |  |
|                                         |   | Thunfischsteak                           | 57.30 €                            | 11.02 €          | 23 % 📫          | 37.13 €               | 37.13 €             |                   |  |
|                                         |   | Vollkornwaffel                           | 6.00 €                             | 0.16 €           | 3% 📫            | 4.88 €                | 4.88 €              |                   |  |
| <u>ې</u>                                |   | Wiener Schnitzek                         | 24.60 €                            | 5.56 €           | 27% 🖢           | 15.11 €               | 15.11 € :           |                   |  |
| (?)                                     |   | Latest METRO price updates: 13 hours ago |                                    |                  |                 |                       | 🖶 Print list Select |                   |  |
|                                         |   | Rows displayed 50 💌                      | <ul> <li>Recipe success</li> </ul> | sfully deleted X |                 |                       | Got to page: 1      |                   |  |